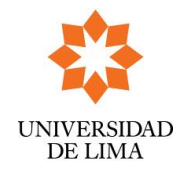

Versión: Nº 3

Fecha: 03 02 10

## GUIA DE PROCEDIMIENTOS PARA EL REGISTRO DE SOLICITUD DE BECAS-CRÉDITO POR INTERNET 2024-1

o En http://www.ulima.edu.pe ingrese a Intranet.

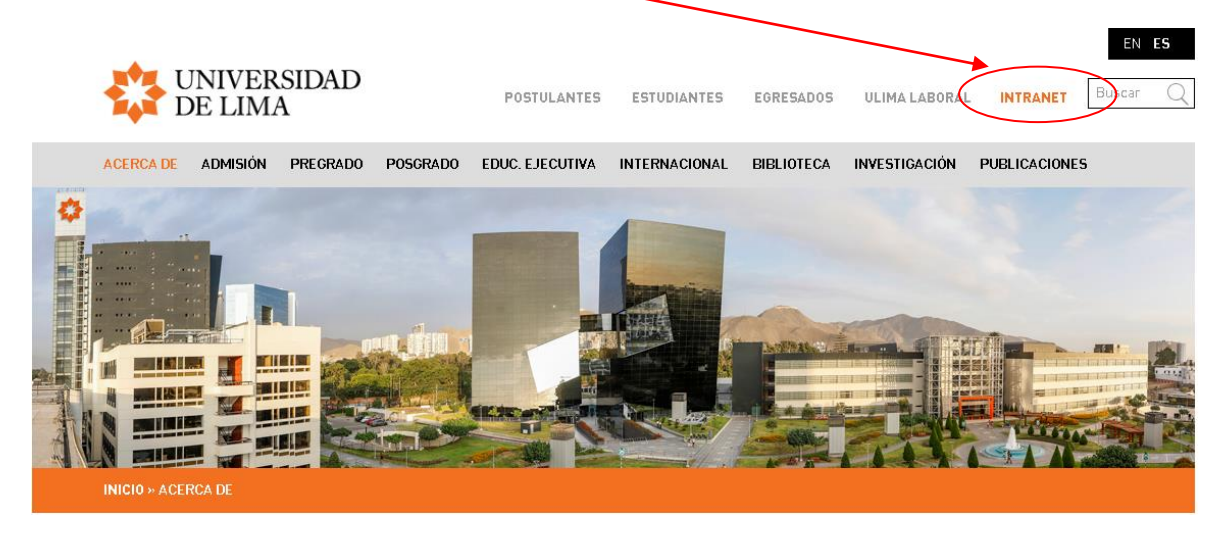

o Ingrese a la opción Mi Ulima.

| • Intranet                               |  |
|------------------------------------------|--|
| Mi Ulima                                 |  |
| Aula Virtual                             |  |
| Ulima Laboral                            |  |
| Correo Alumnos / Egresados               |  |
| Correo Docentes / Administrativos        |  |
| Cuida tu seguridad: cambia tu contraseña |  |
|                                          |  |

• Ingrese su usuario y contraseña.

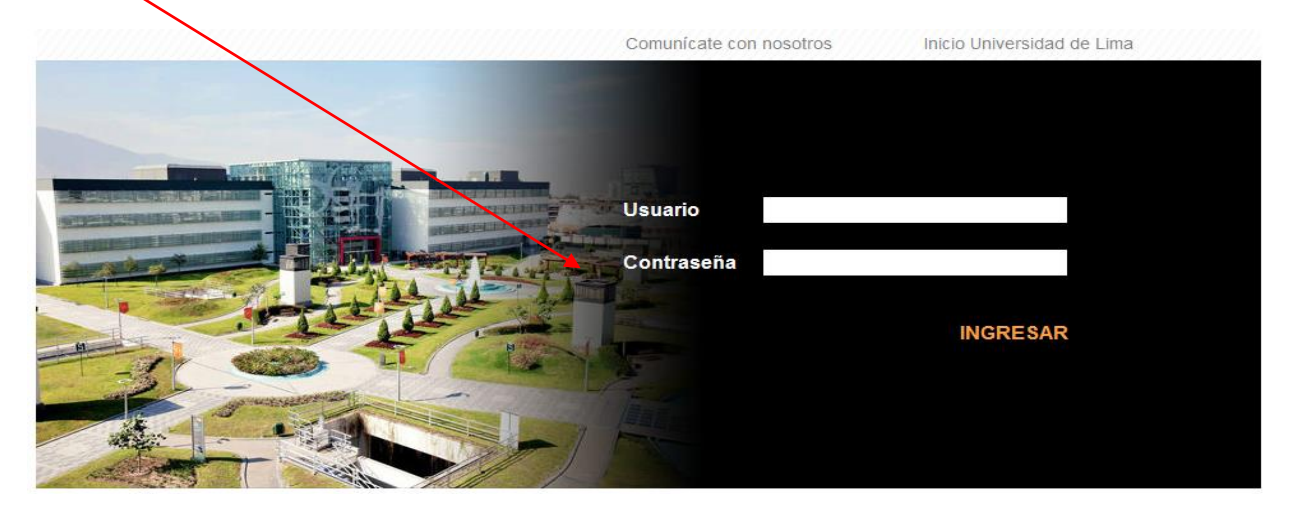

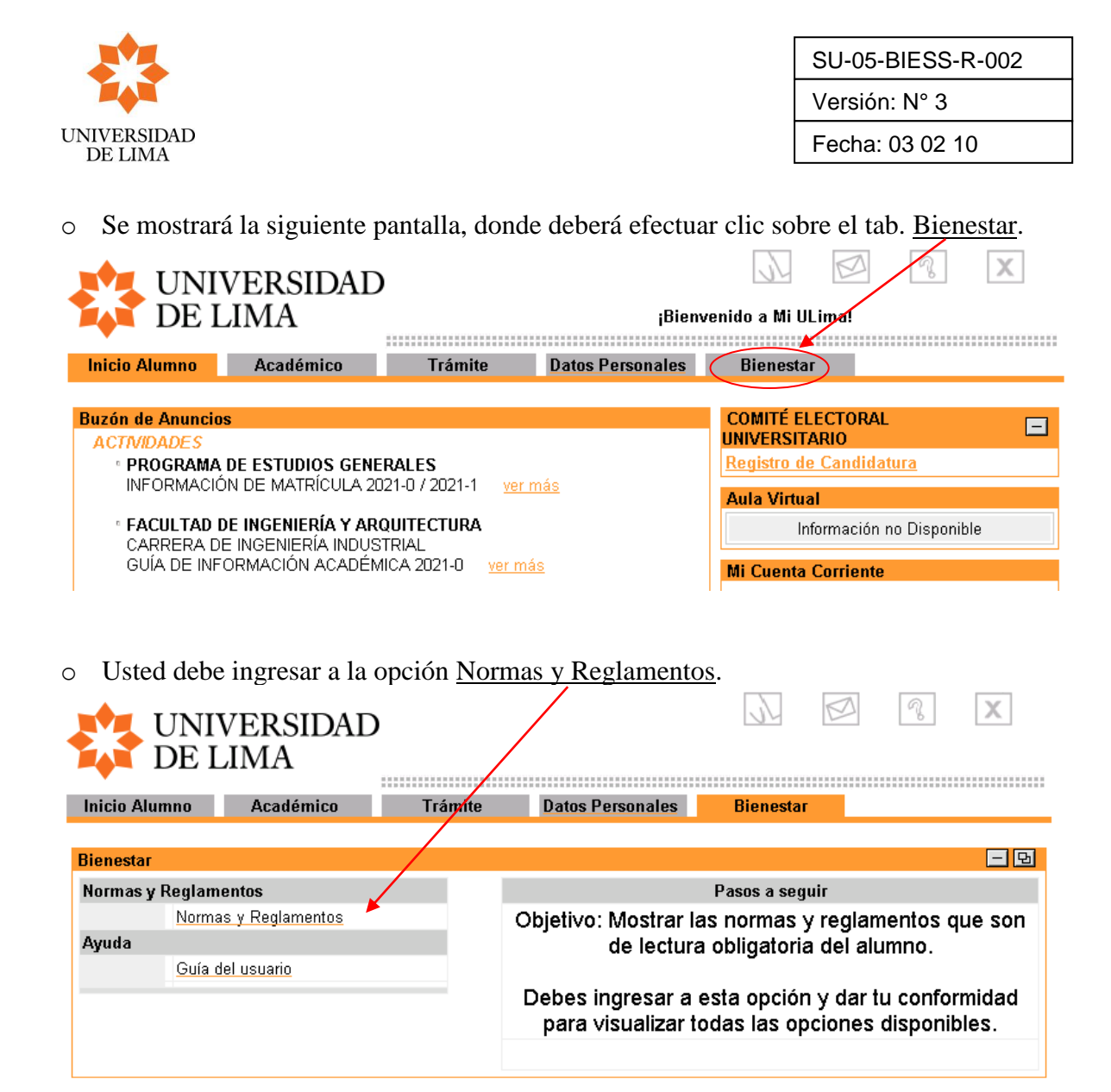

o Información del canal <u>Trámite de Beca Crédito por Situación Imprevista.</u>

|                               |                               |         |       | <sub>i</sub> Bien | venido a Mi    | ULima!             |                                                         |
|-------------------------------|-------------------------------|---------|-------|-------------------|----------------|--------------------|---------------------------------------------------------|
| Inicio Alumno                 | Académico                     | Trámite | e Dat | os Personales     | Bienes         | tar                |                                                         |
|                               |                               |         | /     |                   |                |                    |                                                         |
| Bienestar                     |                               |         | /     |                   |                |                    | - 모                                                     |
| Normas y Reglam               | nentos                        |         | /     |                   | Pasos          | s a segui          | r                                                       |
| Norma                         | <u>s y Reglamentos</u>        | _       |       | 1 Datos perso     | nales          | Permite ve         | erificar tu dirección en Lima                           |
| Información gene              | eral                          |         |       | Ĭ                 | L              |                    |                                                         |
| 1 Datos                       | personales                    |         |       | 2 Ficha socio     | económica      | Deberá<br>hermanos | s registrar a tus padres,<br>y de ser necesario a otros |
| Bienestar Univers             | sitario/Servicio Social       |         | /     | I                 | L              | far                | miliares o allegados                                    |
| 2 Ficha s                     | socioeconomica                |         |       | 3 Responsabl      | e de pago      | Permite s<br>de pa | seleccionar al responsable<br>go en forma obligatoria   |
| 3 Respor                      | <u>nsable de pago</u>         |         |       | 4 Usuario y co    | ntraseña del [ | Puedes da          | arles a tus padres o tutores                            |
| Acceso a informa              | ción para padres o tut        | ores 🖊  |       | responsable       | económico      | acceso a           | información para realizar                               |
| 4 <u>Usuario</u><br>de pag    | o y contraseña del respo<br>o | nsable  |       |                   | L              |                    | consultas y pagos                                       |
| Trámite de Beca<br>Imprevista | Crédito por Situación         |         |       |                   |                |                    |                                                         |
| Inscrip                       | ción Registro Solicitud       |         |       |                   |                |                    |                                                         |
| Ayuda                         |                               |         |       |                   |                |                    |                                                         |
| <u>Guía d</u>                 | el usuario                    |         |       |                   |                |                    |                                                         |

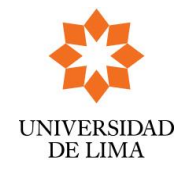

## 1. Opción: Inscripción Registro Solicitud.

La funcionalidad es la siguiente:

- ✓ Efectuar clic sobre esta opción: Inscripción Registro Solicitud.
- ✓ Esta acción lo transfiere a: <u>Trámite Beneficio Económico Becas-Crédito Ciclo</u> 2024-1
- Este Formulario muestra la forma de cancelación del trámite; el cual se realizará cargando el importe del derecho de inscripción en la emisión de la siguiente boleta. Para ello, el alumno deberá seleccionar Aceptar Cargo y hacer clic sobre el botón Generar Cargo.

| 🔗 Solicitar Cita Beneficio Beca Crédito - Windows Internet Explorer |                                                                                                    |                 |                   |  |  |
|---------------------------------------------------------------------|----------------------------------------------------------------------------------------------------|-----------------|-------------------|--|--|
| http://web.ulima.edu.pe/poil                                        | 🖉 http://web.ulima.edu.pe/portalUL/cc/servlets/ComandoSolicitarAlumnoCitaBenefEconomico?ciclo=20142&CicloSolBenf=20142&FgSoliBenef=4                       |                 |                   |  |  |
|                                                                     |                                                                                                    |                 |                   |  |  |
| ■ TRAMITE BENEFICIO ECONOMICO - BECA CREDITO. CICLO : 2024 - 1      |                                                                                                    |                 |                   |  |  |
| SOLICITUD DEDSONAL                                                  |                                                                                                    |                 |                   |  |  |
| SOLICITOD TERSONAL                                                  |                                                                                                    |                 |                   |  |  |
| Page Coali                                                          |                                                                                                    | 15.00           |                   |  |  |
| Beca Credi                                                          | 5/.                                                                                                    | 15.00           |                   |  |  |
| lipo de Solicitud                                                   | Forma de Pago                                                                                                    | Observaciones   | Descargar Formato |  |  |
| Solicitud Personal                                                  | Cargo a la boleta                                                                                                    | Aceptar Cargo 🗖 | Adobe             |  |  |
|                                                                     | Gen                                                                                                    | erar Cargo      |                   |  |  |
|                                                                     |                                                                                                    |                 |                   |  |  |
|                                                                     |                                                                                                    |                 |                   |  |  |
| Para ver un archivo PDF e<br>por favor, ingrese a la pág            | Para ver un archivo PDF es necesario el software Adobe Acrobat Reader. Si no lo tiene instalado,<br>por favor, ingrese a la página Adobe para descargarlo. |                 |                   |  |  |
| por lavory ingress a la pagina <u>Havor</u> para descarganor        |                                                                                                    |                 |                   |  |  |

✓ Luego aparecerá el siguiente recuadro, debiendo marcar OK.

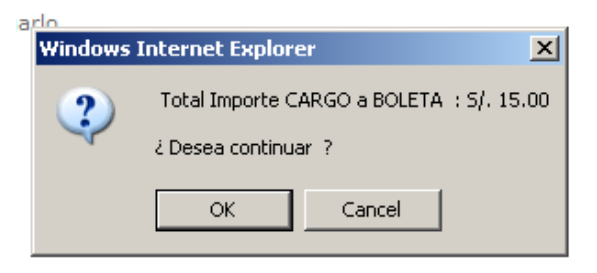

✓ Aceptado el mensaje, Ud. deberá generar su fecha límite para la entrega de documentos, para ello hacer clic sobre el botón <u>Solicitar Fecha Entrega</u> Documentos.

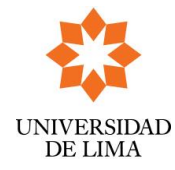

Versión: Nº 3

Fecha: 03 02 10

| Solicitar Cita Beneficio Beca Crédito - Windows Internet Explorer |                          |                                                |                    |  |
|-------------------------------------------------------------------|--------------------------|------------------------------------------------|--------------------|--|
| ncp://web.uima.edu.p                                              | e/porcaluc/cc/serviecs/c | comando cargoboleca senera cica solicibenencio | 504dmino/000=20121 |  |
| - TOANTTE DENES                                                   |                          | RECA CREDITO CICLO - 2024 1                    |                    |  |
| F TRAMITE BENEFI                                                  | ICIO ECONOMICO -         | BECA CREDITO, CICCO : 2024 - 1                 |                    |  |
| OLICITUD PERSON                                                   | AL                       |                                                |                    |  |
|                                                                   |                          |                                                |                    |  |
| Race Coodi                                                        |                          | 6/ 15.00                                       |                    |  |
| Seca Credi                                                        | 5 1 0 V                  | 5/. 15.00                                      |                    |  |
| Tipo de Solicitud                                                 | Forma de Pago            | Observaciones                                  | Descargar Formato  |  |
| Solicitud Personal                                                | Cargo a la boleta        | Cargo Aceptado. 🔽 Generar Cita                 | Adate              |  |
|                                                                   |                          |                                                |                    |  |
|                                                                   | 0-1-1-                   |                                                |                    |  |

Para ver un archivo PDF es necesario el software Adobe Acrobat Reader. Si no lo tiene instalado, por favor, ingrese a la página Adobe para descargarlo.

- ✓ Luego de generar la Fecha de Entrega de Documentos, le aparecerá la siguiente pantalla. Donde se señala el Email, la fecha y hora máximo para el envío de documentos. Asimismo, aparecerá:
  - El botón Recordatorio de Entrega de Documentos: la funcionalidad de este botón permitirá el envío por correo electrónico de la solicitud registrada, el cual contiene datos personales y datos de la entrega de documentos: fecha, hora y email.
  - El archivo en PDF "Formato Solicitud", el cual deberá imprimirlo y enviarlo correctamente llenado hasta el día indicado vía email. El tiempo de bajada de este archivo es de 25 a 30 segundos, dependiendo del tipo de conexión que se tenga.

| cup-11      | men anna eau be | shortgocheckser wershe | orna 400ca | a goodie date in | a dexabolita | JOI 101 10 JOS AMULTER | 000-20121            |
|-------------|-----------------|------------------------|------------|------------------|--------------|------------------------|----------------------|
| OLI         | CITUD DE BER    | NEFICIO ECONOMI        | CO PAR/    | EL CICLO         | 2024 - 1     |                        |                      |
|             |                 |                        | 11.00      |                  |              |                        |                      |
| ro.<br>lic. | Tipo            | Motivo                 | Oficina    | Fecha            | Hora         | Estado<br>Solicitud    | Formato<br>Solicitud |

 Concluida la operación, se mostrará el siguiente mensaje y deberá dar clip en OK.

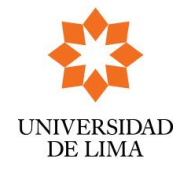

| Message  | from webpage 🛛 🗙                                                                                                    |
|----------|----------------------------------------------------------------------------------------------------|
| <u>.</u> | Solicitud registrada Satisfactoriamente.<br>Se le recuerda que deberá enviar electrónicamente los documentos indicados hasta el día<br>señalado. De lo contrario se anulará su trámite.<br>OK |

✓ Al dar ok, recibirá el siguiente modelo de mensaje al correo Ulima.

Estimado(a) :

Su solicitud para postular a una Beca-Crédito por IMPREVISTO para el 2021-2 fue registrada correctamente dado que cumple con los requisitos mínimos del Reglamento de Becas. Para continuar con el proceso de evaluación deberá enviar electrónicamente los documentos indicados y el formato PDF hasta el:

Dia : 07.05.2021

Hora : 11:00 AM

Email :

La evaluación será documentaria, siendo requisito indispensable para el análisis, que adjunte el Formato de Becas Crédito y la relación de los documentos requeridos en Pdf.

## El Formato de Becas Crédito debe estar debidamente sustentado con todos los documentos indicados, de lo contrario se invalida el trámite.

Cordialmente,

Servicio Social

Universidad de Lima | Dirección Bienestar Universitario

Este canal presenta los "estados" que pueden ser mensajes u opciones, de acuerdo a los programas del Departamento de Servicio Social de la Dirección de Bienestar:

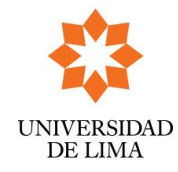

SU-05-BIESS-R-002

Versión: Nº 3

Fecha: 03 02 10

## Estados:

- 1. Opción: "<u>Inscripción Registro Solicitud"</u>. Estará disponible una vez que la Dirección de Bienestar apruebe el Cronograma de Inscripciones. Usted deberá efectuar el trámite dentro de las fechas establecidas.
- 2. Mensaje: <u>"Inscripción aún no disponible"</u>. Cronograma de inscripciones pendiente de definición o fecha inicial. No hay navegación disponible.
- **3.** Opción: "<u>Información del Registro de Solicitud</u>". Haciendo clic sobre esta opción se va al formulario donde se visualiza los datos de la fecha de entrega de documentos obtenida.
- **4.** Opción: "<u>Ver Evaluación de Solicitud</u>". Permite visualizar el estado de su solicitud.
- 5. Opción: "Becas Concedidas". Informa sobre el beneficio económico otorgado.
- 6. Mensaje: "<u>Proceso de Inscripción Cerrado"</u> El proceso de inscripciones ha concluido.